# Movable Type 操作マニュアル

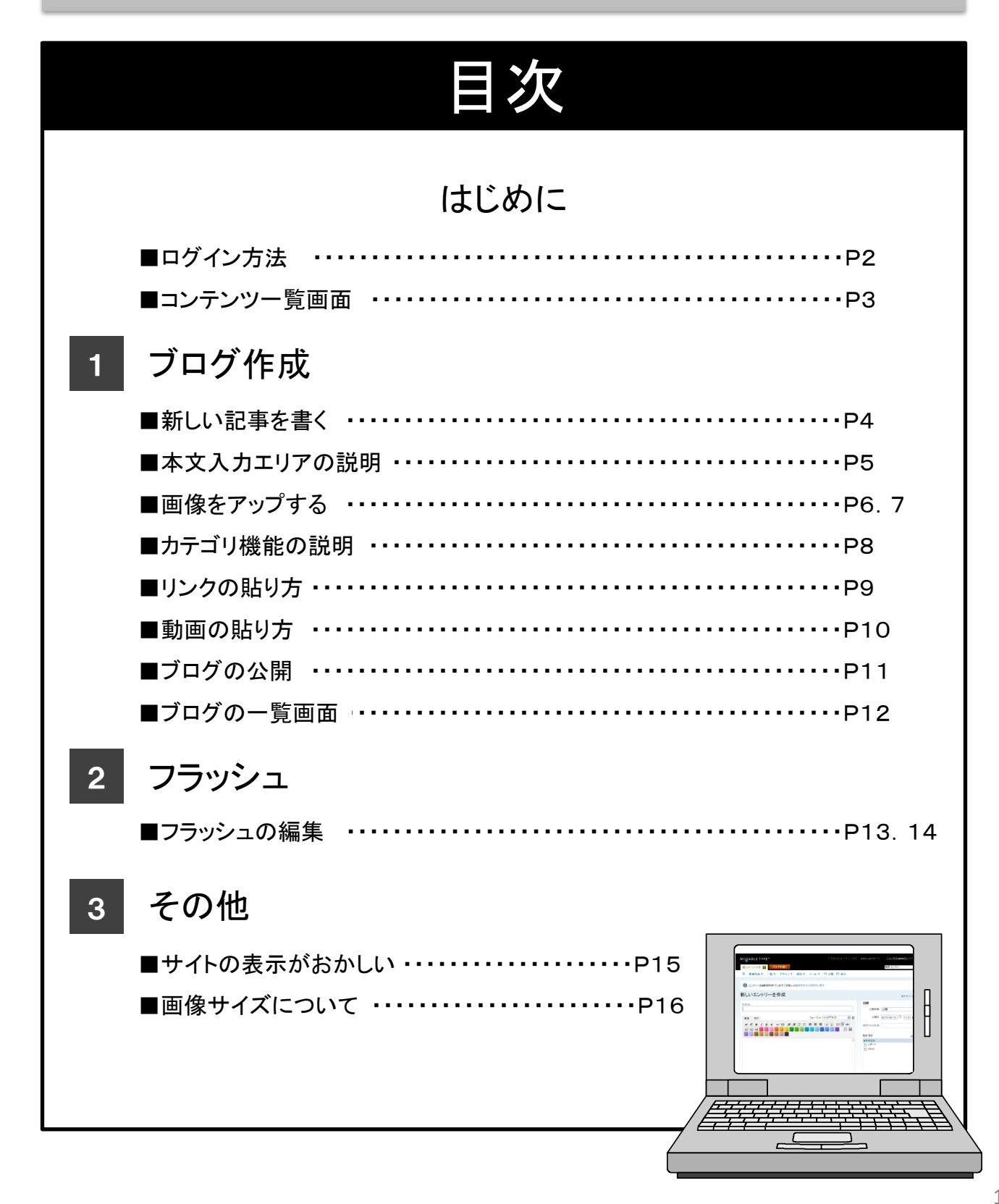

# はじめに-

# ログイン方法

|   | <ログイン画面>                                     | -                      |
|---|----------------------------------------------|------------------------|
|   | MQVABLE TYPE"                                |                        |
|   | サインイン                                        | 「ユーザー名」と<br>「パスワード」を入力 |
|   | Movable Typeからログアウトしました。以下か     S再度ログインできます。 |                        |
|   | ユーザー名<br>                                    | 「ログイン情報を記録する」          |
| Ò | ログイン情報を記憶する 🗌                                |                        |
|   | パスワードをお忘れですか? サインイン                          |                        |

上記の項目を入力し、「サインイン」をクリックするとログインできます。

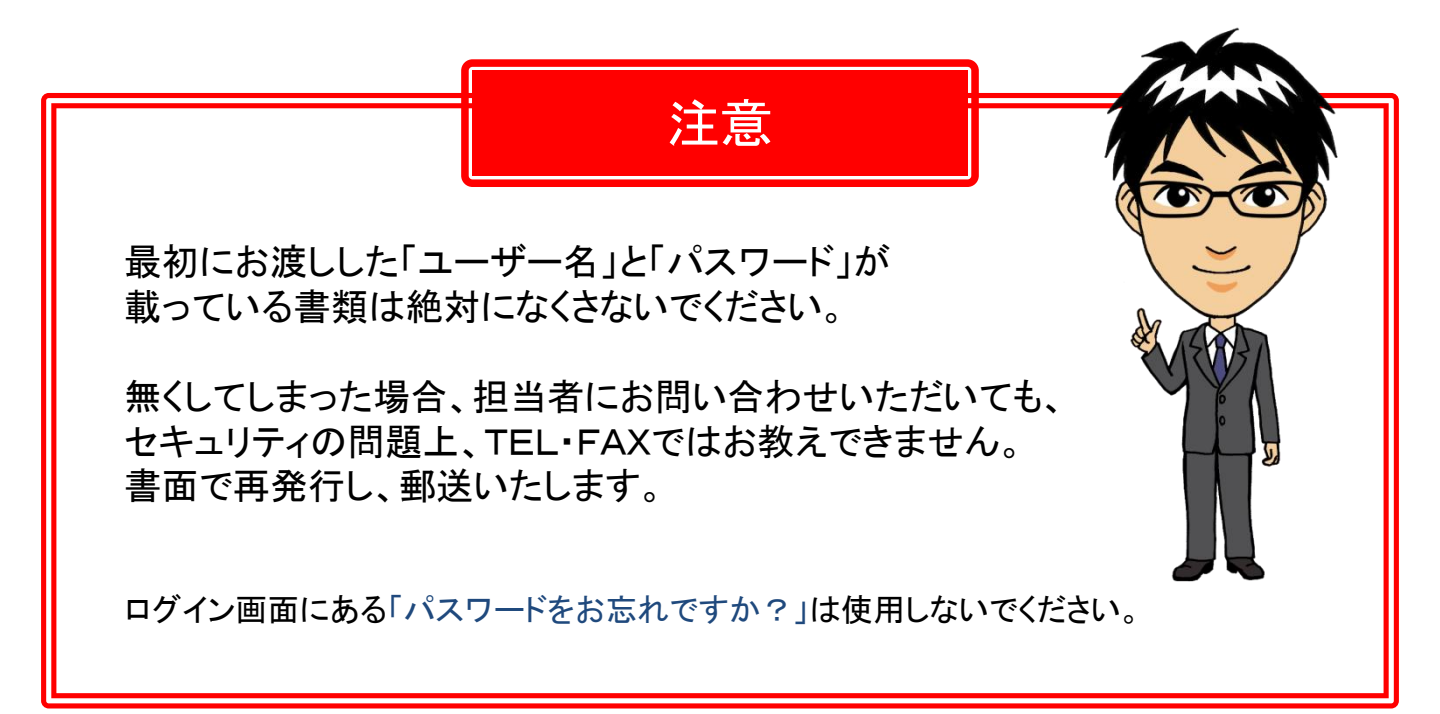

## コンテンツ一覧画面

#### 画面の上部にある、「システムメニュー」にカーソルを置くと、 下図のような一覧が出てくるので、その中の「ブログ」をクリック。

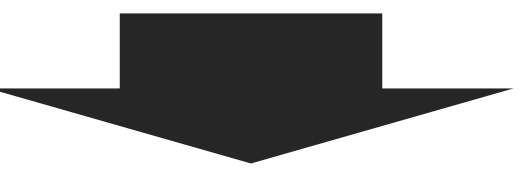

ブログ、ギャラリー、メニューなど様々なコンテンツの一覧が表示されます。

タイトルをクリックすると、そのコンテンツのトップページに移動します。

| プログ                |       |      |         |      | 表示オブション 🔽 |
|--------------------|-------|------|---------|------|-----------|
| <b>7</b> 9932 ▼ 60 | エントリー | コメント | トラックバック | ユーザー | 設定        |
| BLOG               | 1     | 0    | 0       | 4    | 設定        |
| BLOG-NAGOYA        | 2     | 0    | 0       | 4    | 設定        |
| BLOG-OSAKA         | 1     | 0    | 0       | 4    | 設定        |
| BLOG-TOKYO         | 8     | 0    | 1       | 4    | 設定        |
| GALLERY            | 3     | 0    | 0       | 1    | 設定        |

コンテンツの内容はサイトによって異なります。

|               |                    |                              | 注意                      | t                    |                     |                                                          |
|---------------|--------------------|------------------------------|-------------------------|----------------------|---------------------|----------------------------------------------------------|
| く<br>使用しない機能> |                    |                              |                         |                      |                     |                                                          |
|               | -in K              |                              |                         |                      |                     |                                                          |
|               |                    |                              |                         |                      |                     |                                                          |
|               |                    | _                            |                         |                      |                     | 表示オブション 🔽                                                |
|               | ノロ ノ<br>アウション V Go | ]                            |                         |                      |                     | 表示オフション 🔽                                                |
|               | アクション V Go         | エントリー                        | ק <i>צ</i> אר           | トラックバック              | ユーザー                | 表示オブション ▼<br>   《 1-20/43 ▶   <br>査定                     |
|               | アクション              | <b>エントリー</b><br>1            | אנאב<br>0               | トラック <i>バック</i><br>0 | ユーザー<br>4           | 表示オブション ▼<br>× × 1 - 20 / 43 ▶ N<br>設定                   |
|               | アクション              | <b>ביארט-</b><br>1<br>2      | <b>اری ت</b><br>0<br>0  | トラックバック<br>0<br>0    | ユーザー<br>4<br>4      | 表示オフション ▼<br>■ ■ 1 - 20 / 43 ▶ M<br>■ 量定<br>設定<br>設定     |
|               | アクション              | <b>ביארט-</b><br>1<br>2<br>1 | الالا ال<br>0<br>0<br>0 | トラックバック<br>0<br>0    | ユーザー<br>4<br>4<br>4 | 表示オフション ▼<br>■ 1 - 20 / 43 ▶ M<br>■ 設定<br>設定<br>設定<br>設定 |

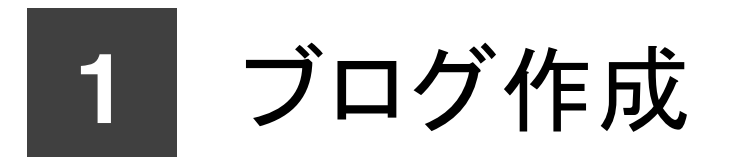

※ブログ作成時、複数のブラウザを 立ち上げないでください。

## 新しい記事を書く

コンテンツー覧画面でブログをクリックし、「ブログを書く」ボタンをクリック

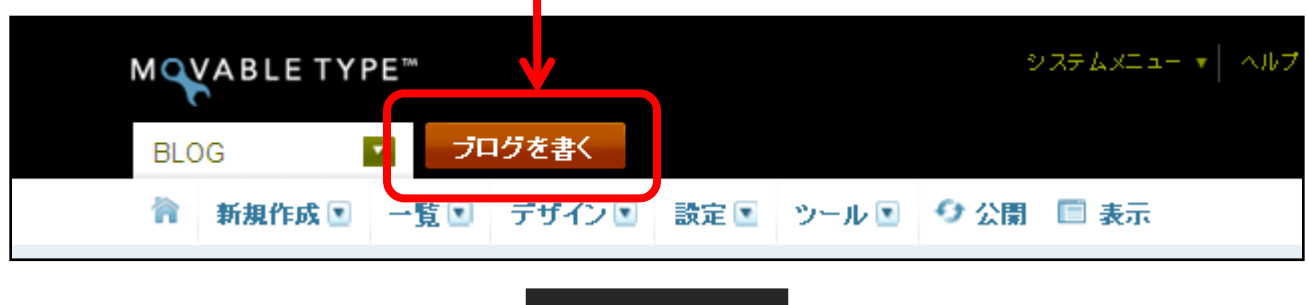

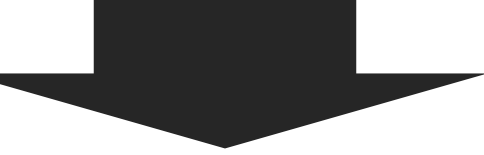

ブログを作成できる画面に移動します。

| 新しいエントリーを作成                                                                                                    | 表示オブション 🔽                                   |
|----------------------------------------------------------------------------------------------------|---------------------------------------------|
| <b>タ</b> 仆ル                                                                                                    | 公開                                          |
|                                                                                                    | 公開状態 公開 ♥                                   |
| 本文 続き フォーマット: リッチテキスト 🗸 👔                                                                                                    | 公開日 2010-08-10 🖽 11:21:47                   |
| A*     A*     B     I     II     S     III     IIII     IIII     IIII     IIII     IIII     IIII     IIII     IIII     IIII     IIII     IIII     IIIII     IIIIIIIIIIIIIIIIIIIIIIIIIIIIIIIIIIII | 出力ファイル名                                     |
|                                                                                                    | <b>カテゴリ</b> 閉じる                             |
|                                                                                                    | <ul> <li>●新規追加</li> <li>□ Liff=b</li> </ul> |
|                                                                                                    | News                                        |
| -                                                                                                    | 選択されていません                                   |
| ① ブログのタイトルを入力するエリア                                                                                                    |                                             |
| 2 ブログの本文を入力するエリア                                                                                                    |                                             |
| 文書の改行は2種類あります。                                                                                                    |                                             |
| ①改行=「Shift+Enter」    ②1行空けて改行=                                                                                                    | FEnter J                                    |
| (例) おはようございます! おはようございます<br>今日はいい天気ですね! (例) 今日はいい天気ですね! 今日はいい天気ですね                                                                                                    | র :<br>তরম :                                |

下図のエリアに入力した内容がブログとして公開されます。

## 本文入力エリアの説明

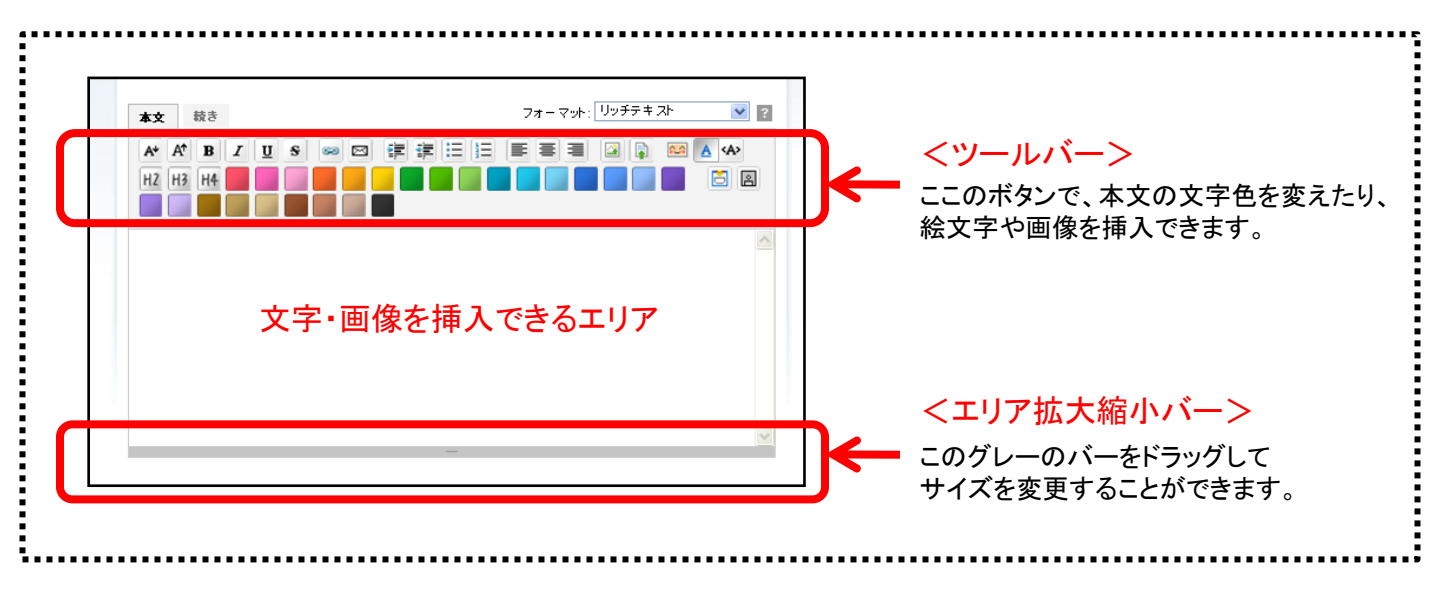

### <ツールバーの説明>

文字の大きさを変更、太字、斜体、下線、取り消し線

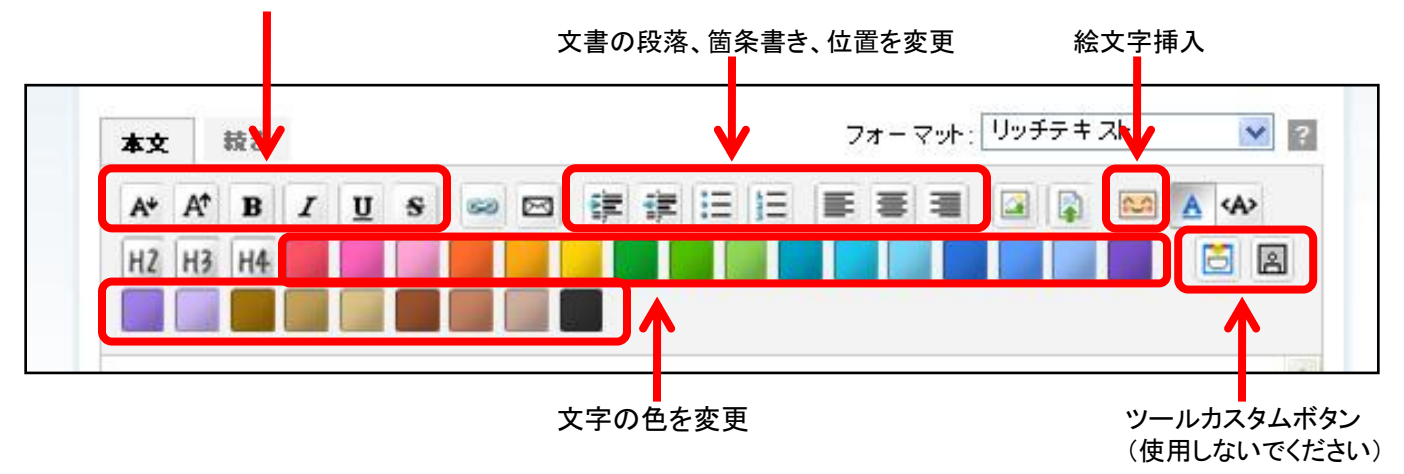

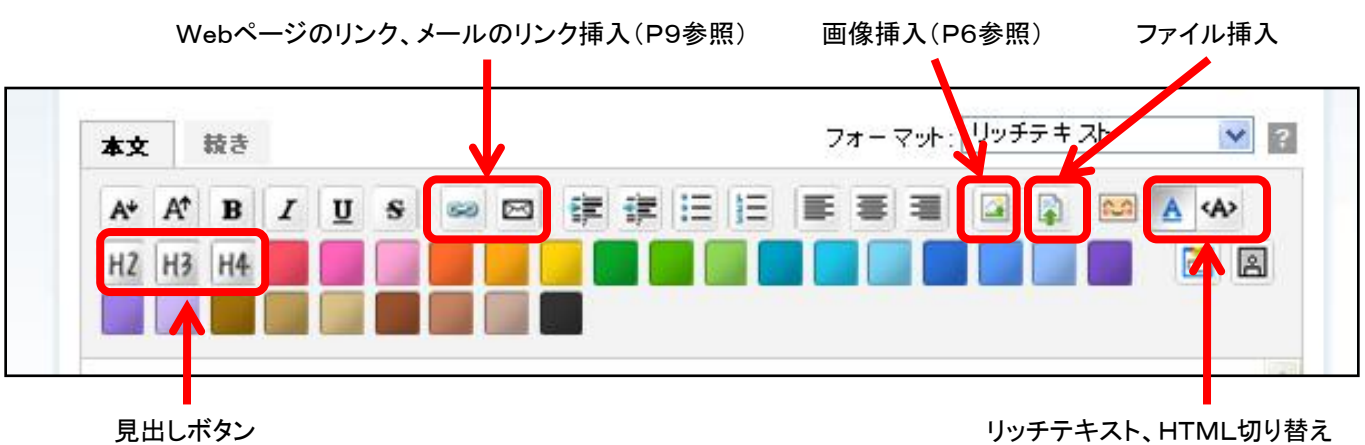

(使用しないでください)

リッチテキスト、HTML切り替え (基本的にリッチテキストを使用 して記事を作成してください)

## 画像をアップする

入力エリアで、画像を貼り付けたい場所にカーソルを置き、画像挿入ボタンを押します。

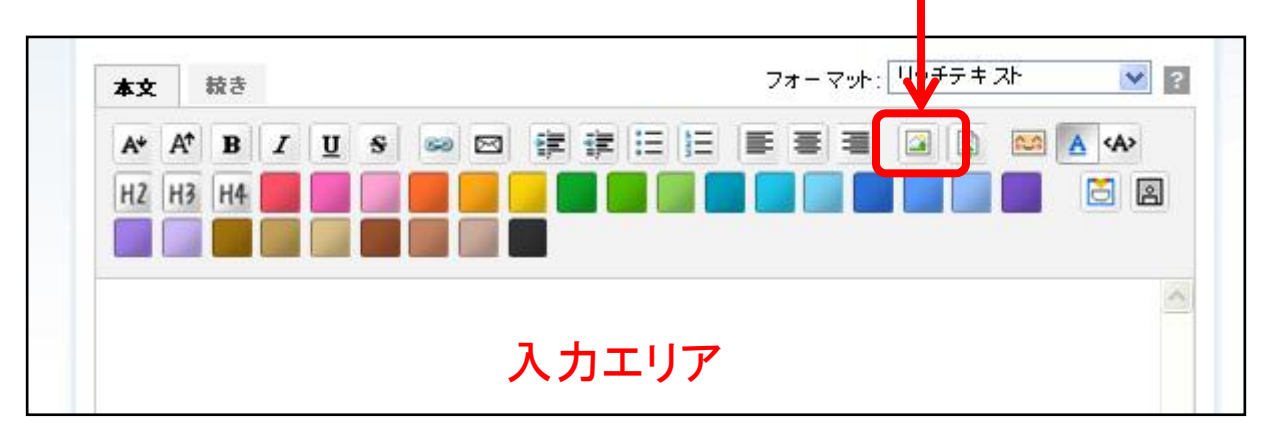

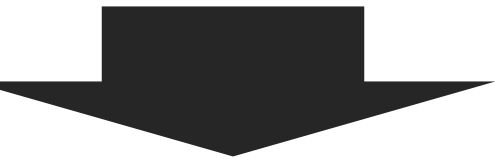

挿入ボタンを押すと、以下のような画面が表示されますので、 「新しい画像をアップロード」をクリックしてください。

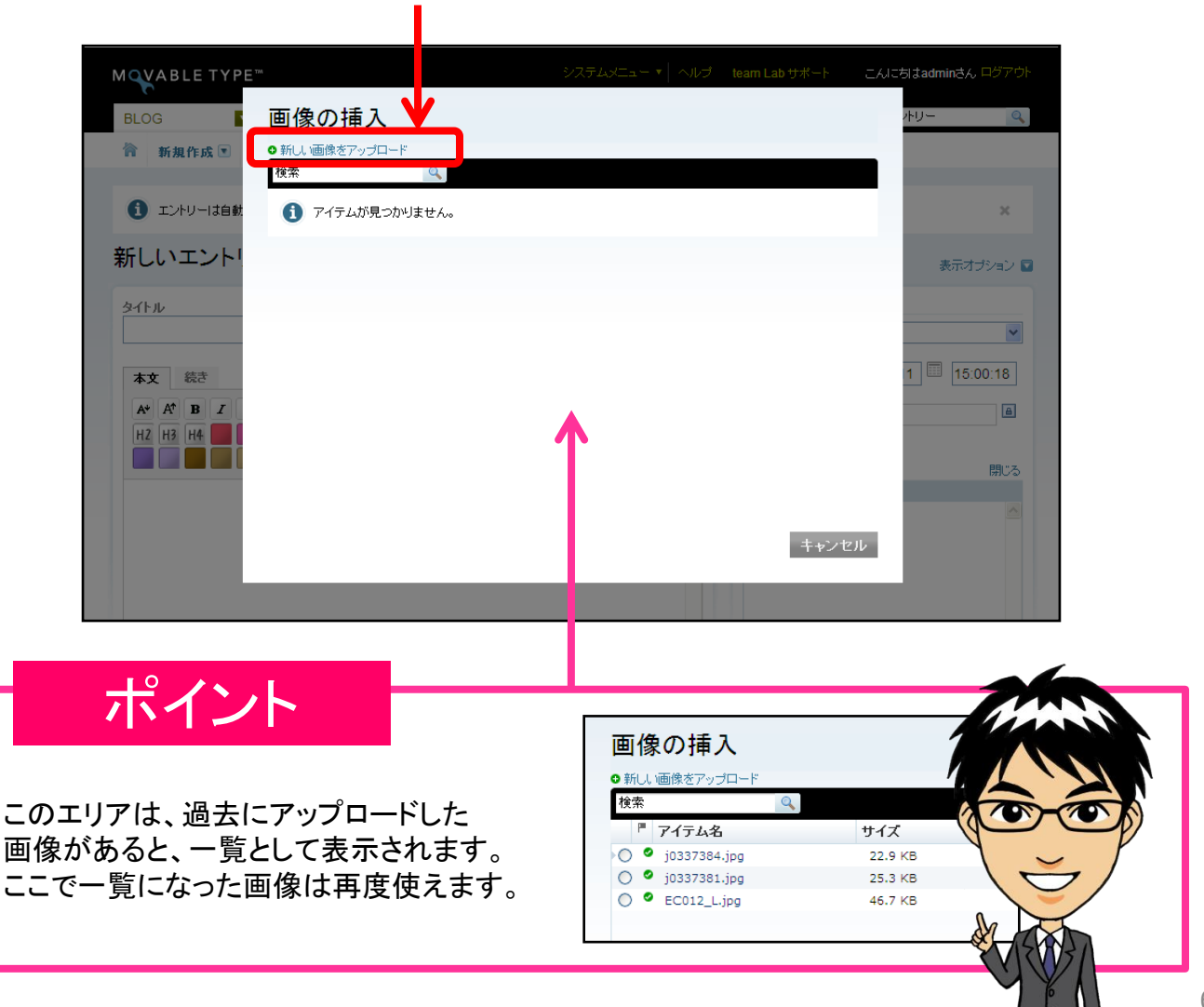

以下の画面が表示されたら、「参照」ボタンを押して、画像を選択してください。

| 回 I家 ジブ甲 八<br>アップロードするファイルを選出 | <u>参照</u>                                              |           |                                                                                                   |
|-------------------------------|--------------------------------------------------------|-----------|---------------------------------------------------------------------------------------------------|
|                               | ✓ / upload_images<br>のバスを選択してください。サブディレクトリを指定することもできます | 。ディレクトリが存 | 画像の挿入<br>アップロードするファイルを選択<br>C:Documents and Settil (変短、)<br>画像を選択したら、<br>「アップロード」ボタンで<br>押してください。 |
|                               | キャンセル 戻る                                               | 7vj70-F   | _                                                                                                 |

以下の画面で、画像の名前・サイズ・位置の変更ができます。

| ファイルオブション<br>名前<br>EC012 Ling                                                    | ファイルの名前を変更できます。                                                                                    |
|----------------------------------------------------------------------------------|----------------------------------------------------------------------------------------------------|
|                                                                                  | 管理しやすい名前を付けると後で便利です。<br>                                                                           |
| 「説明」使用しません                                                                       | ※ファイル名は <mark>小文字半角英数</mark> で入れてください。<br>記号は「-( <mark>ハイフン)」「_(アンダーバー)」</mark> 以外は<br>使用しないでください。 |
| 「ダク」使用しません<br>□ サムネイルを利用 (幅: 640 ビクセル)<br>位置<br>④ 国なし ○ 国左 ○ 国中央 ○ 国右            | 画像をブログに貼る位置を決めます。<br>(基本的に左寄せになっています)                                                              |
| キャンセル 完了                                                                         | 「完了」ボタンを押すと、                                                                                       |
| サムネイルを利用(画像がピックアップされる機能です)                                                       | <b>本文</b> 続き フォーマット: リッチテキスト ♥ 2<br>ペ ペ B I U S ● □ 读 读 三 三 事 書 4 章 ■ ▲ ◆<br>H2 H3 H6              |
| <画像がアップロードされない場合><br>画像の名前を変える( <mark>※半角英数)</mark><br>または、画像を削除し、もう一度アップしてください。 |                                                                                                    |
| <入力エリアに貼り付けた画像を消す><br>消したい画像を選択して、Deleteキー(デリートキー)                               |                                                                                                    |
| ※P16の「画像サイズについて」も合わせてご覧くださ                                                       |                                                                                                    |

## カテゴリ機能の説明

「カテゴリ」機能でブログ記事を項目ごとに分けることができます。

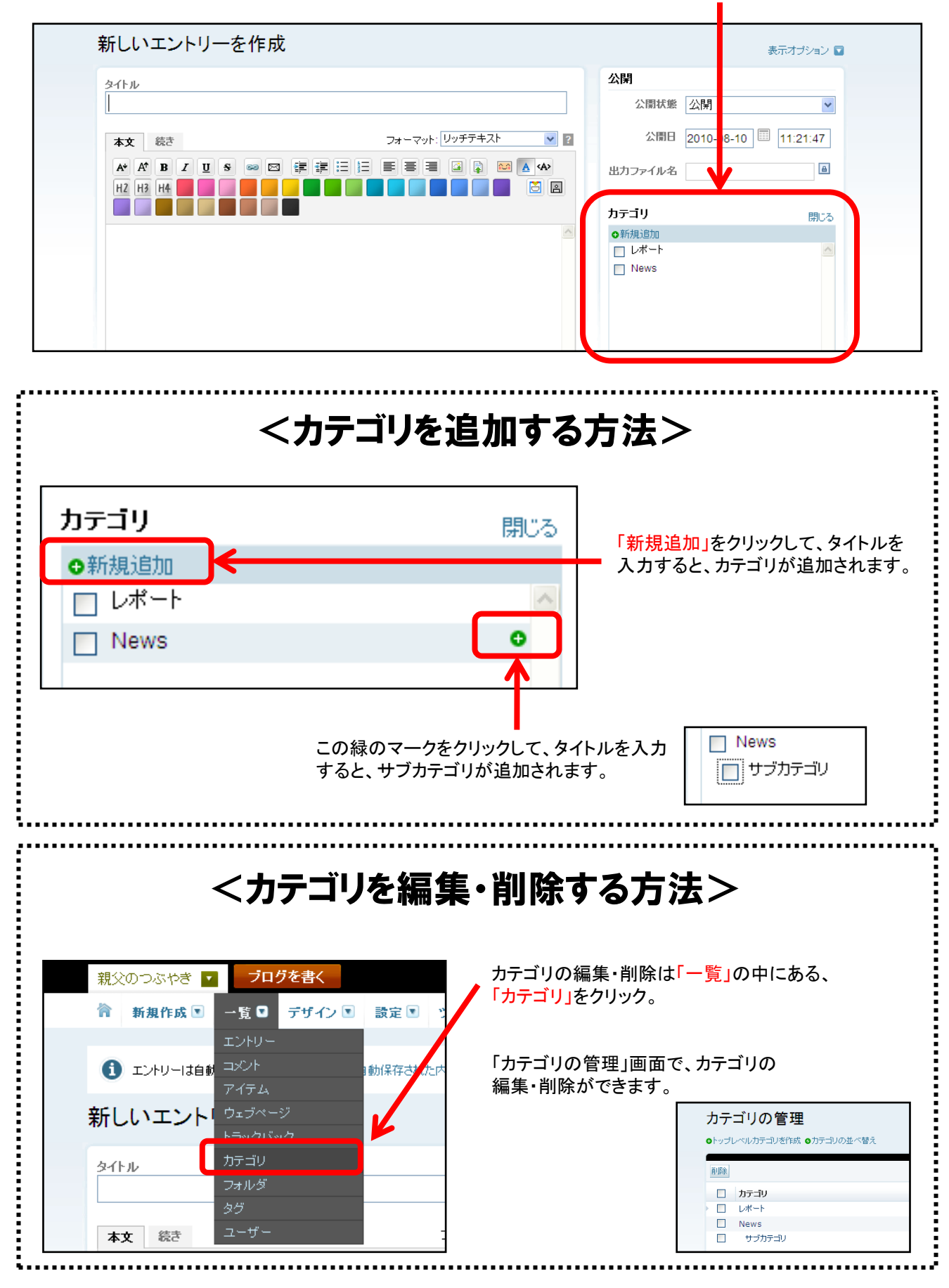

## リンクの貼り方

ブログにWebページや、メールのリンクを貼り付けることができます。

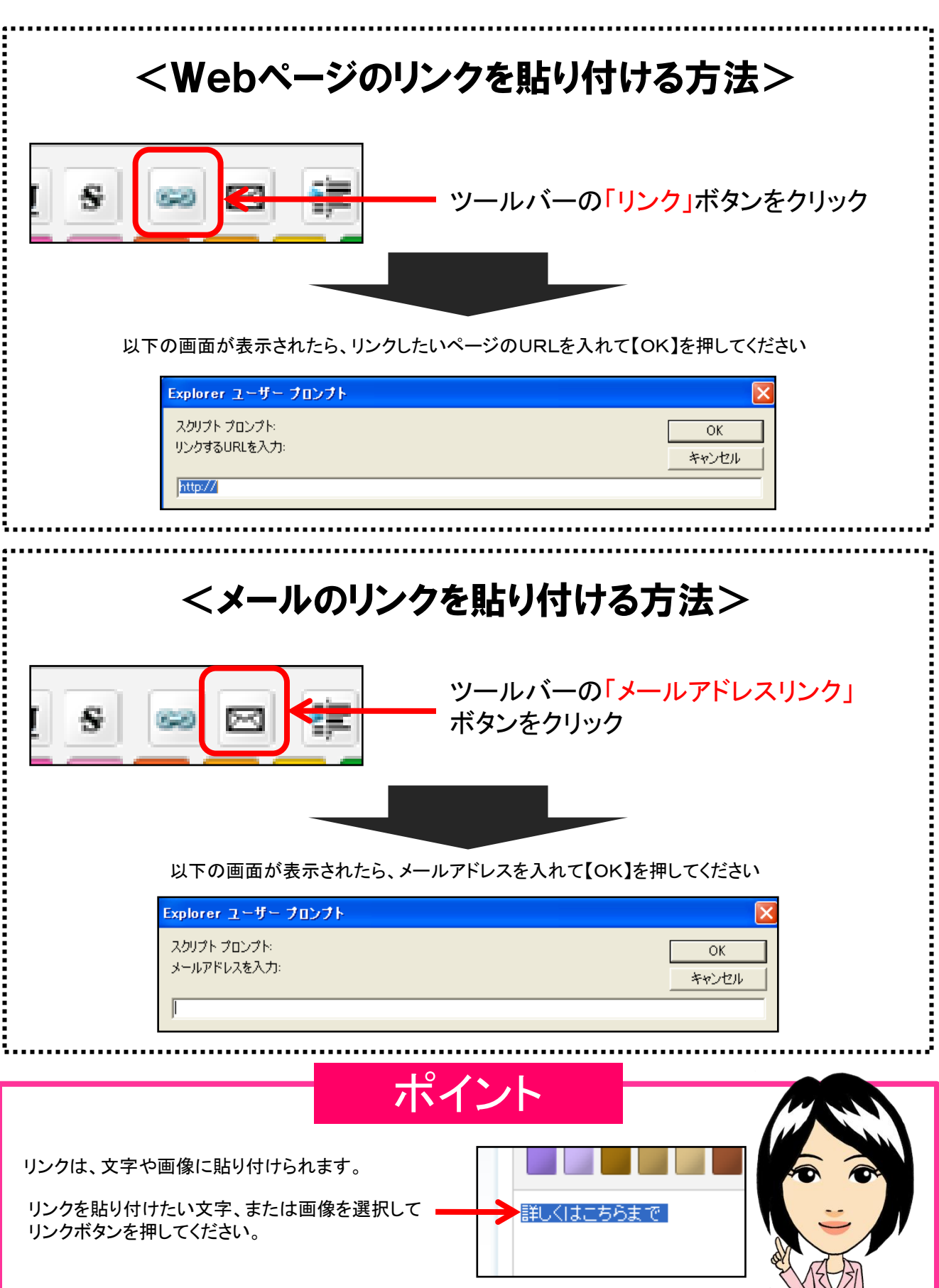

## 動画の貼り方

ブログにユーチューブなどの動画を貼り付けることができます。

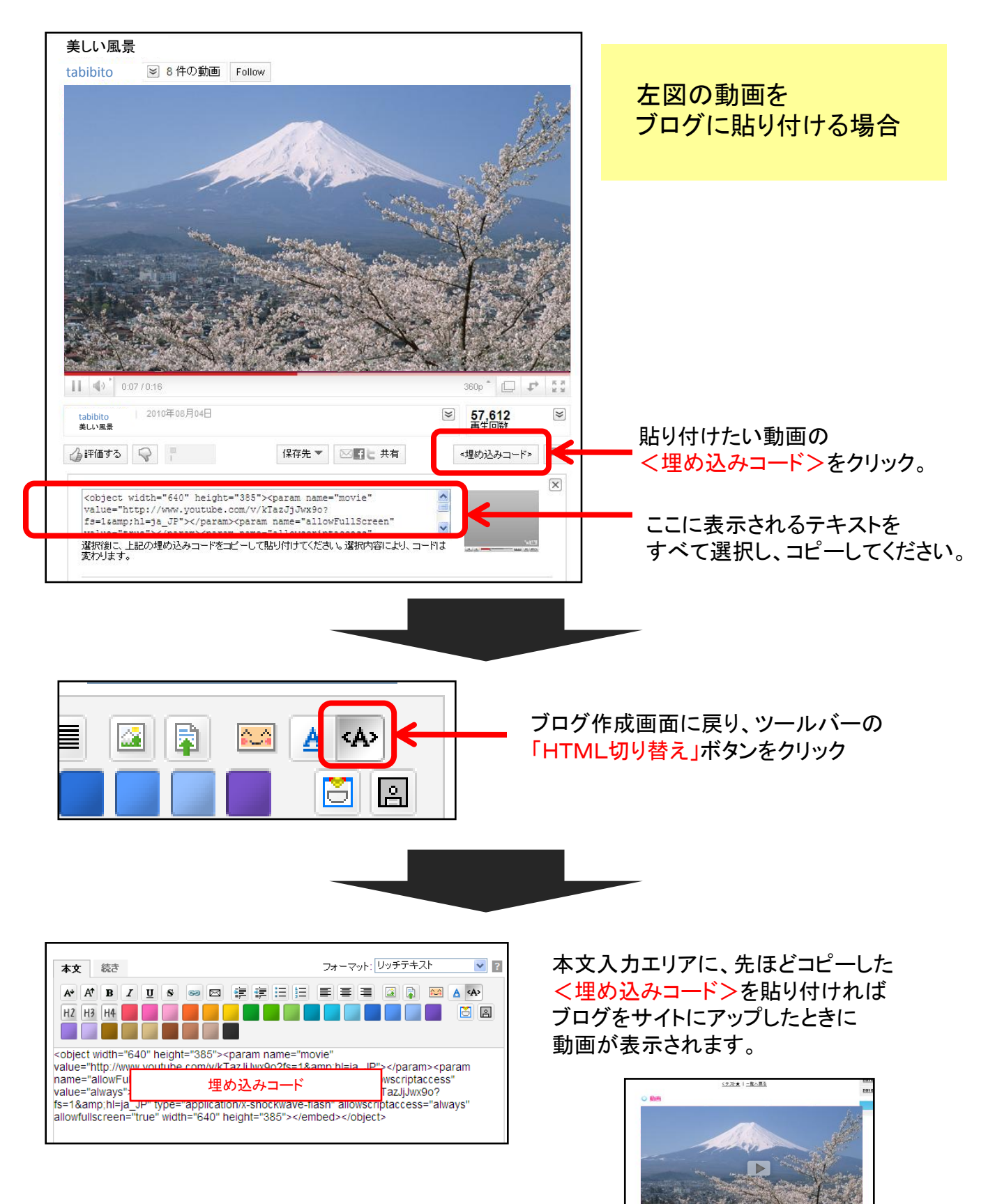

## ブログの公開

ブログを公開する前に、<mark>公開状態</mark>を設定しましょう

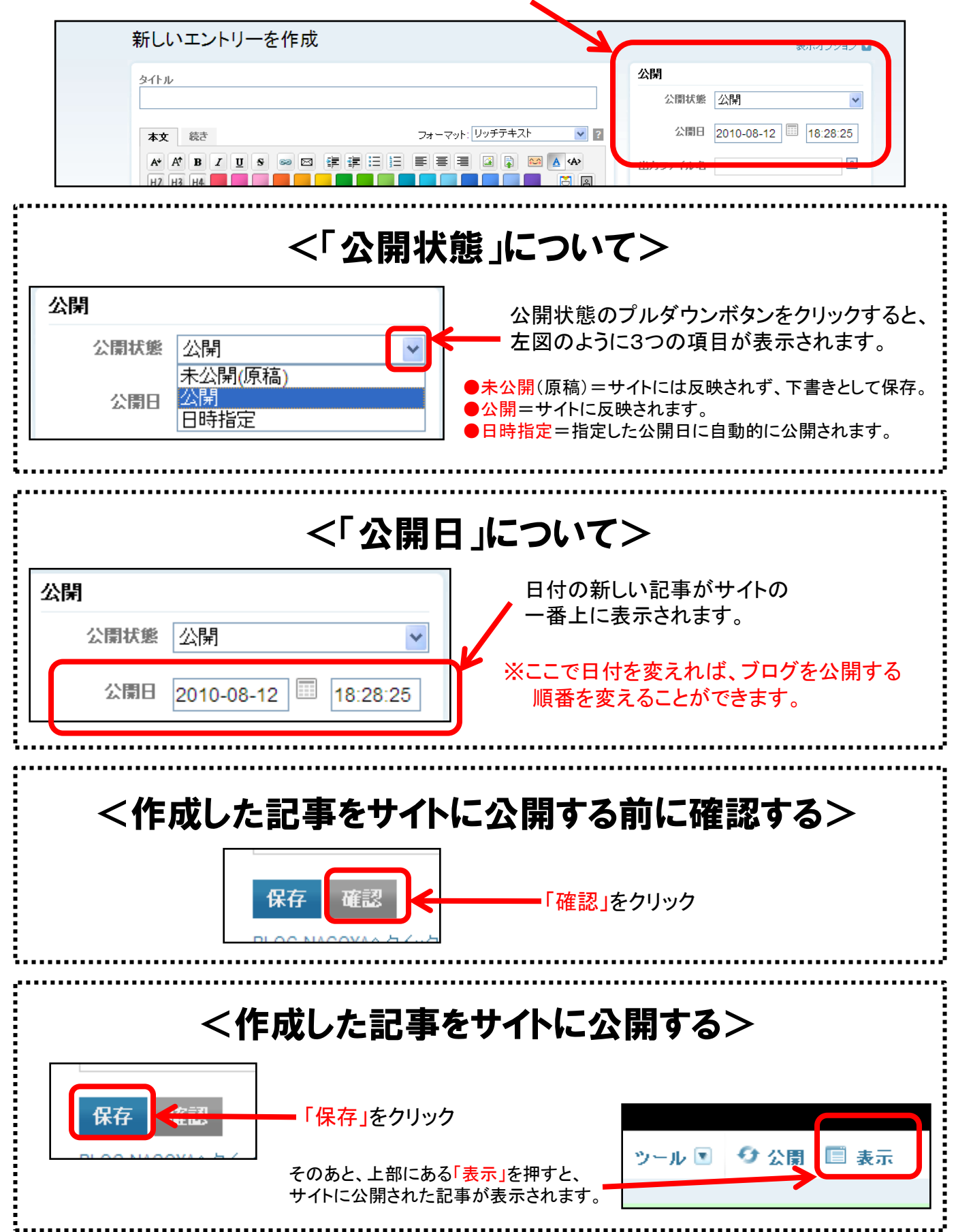

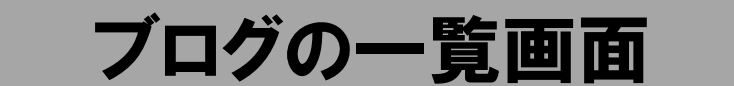

今まで作成したブログ記事の一覧を見ることができます。

画面の上部にある、「一覧」にカーソルを置くと、 下図のような一覧が出てくるので、その中の「エントリー」をクリック。

|              | PE™            |      |       | システ  | 4×== • | ヘルプ to |
|--------------|----------------|------|-------|------|--------|--------|
| BLOG<br>新規作成 | ・覧口 デザーノマ      | 設定 💽 | ツール 💌 | ↔ 公開 | ■ 表示   |        |
| 新しいエント       | エントリー<br>コメント  | Ρ    |       |      |        |        |
| タイトル         | アイテム<br>ウェブページ |      |       |      |        |        |

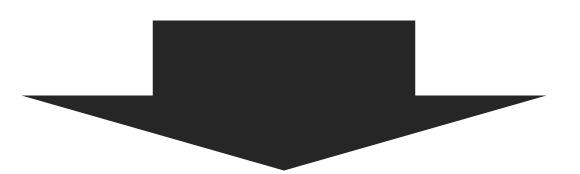

ブログの編集・削除ができる画面に移動します。

| 再样 | 築 削除 アクション ✔ Go                                        |          |       | i i i − 3 / 3 | 3 🕨 🕅 |
|----|--------------------------------------------------------|----------|-------|---------------|-------|
|    | ■ タイトル<br>                                             | カテゴリ     | ユーザー  | 作成            | 表示    |
|    |                                                        | -        | admin | 16 時間前        | G⇒    |
|    |                                                        | -        | admin | 2日前           | C÷    |
|    | <ブログを編集>                                               |          |       |               | ••••  |
|    | <b>くブログを編集&gt;</b><br>編集したいブログの <mark>タイトル</mark> をクリッ | ク        |       |               |       |
|    | <b>くブログを編集&gt;</b><br>編集したいブログのタイトルをクリッ                | <i>Ċ</i> |       |               |       |

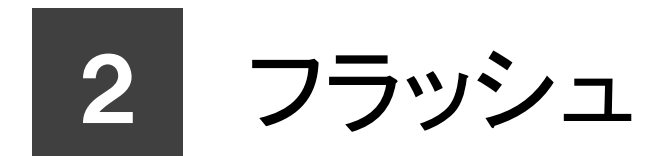

## フラッシュの編集

コンテンツの一覧から「(サイト管理)FLASH」を選び以下の画面に移動してください。

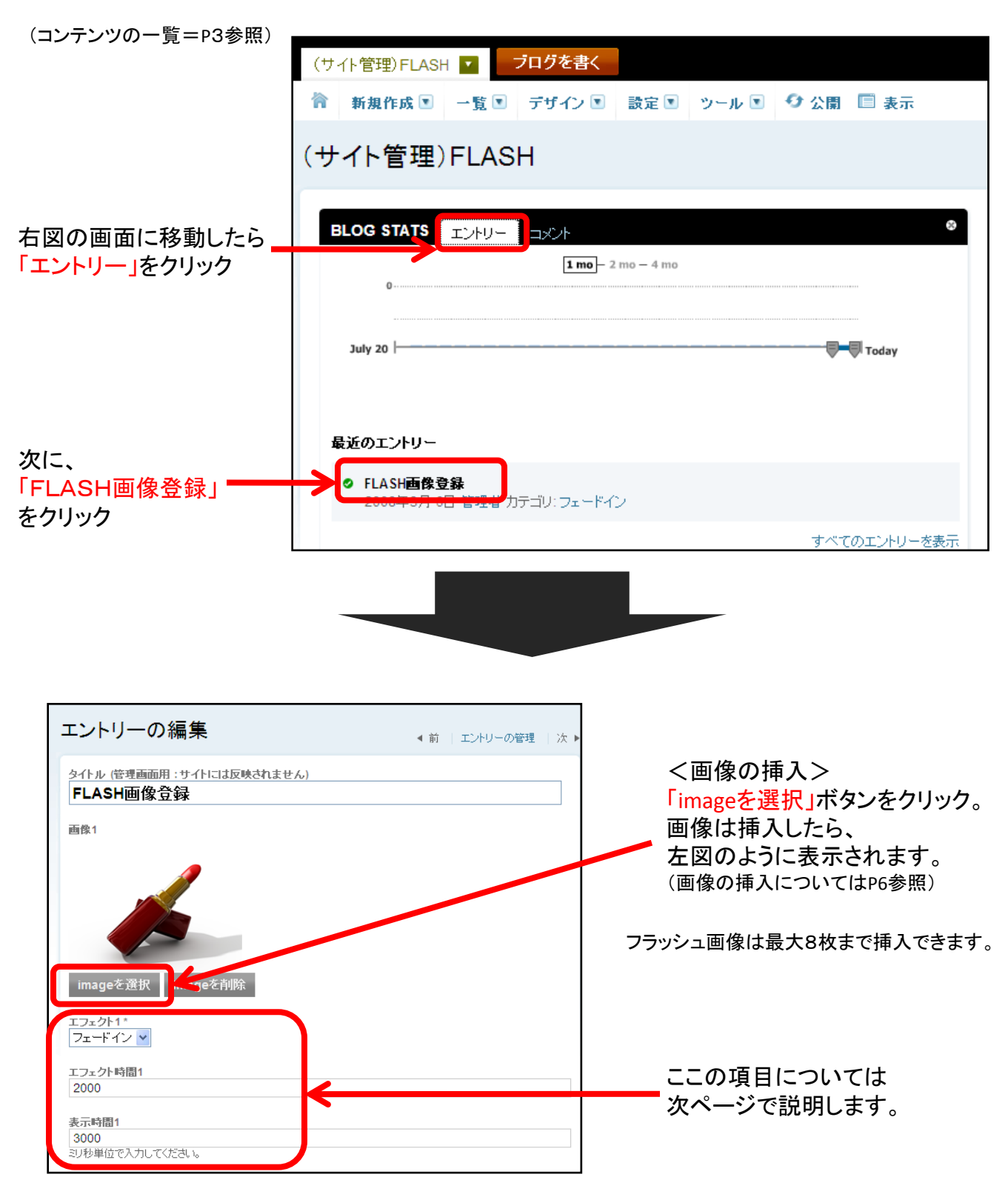

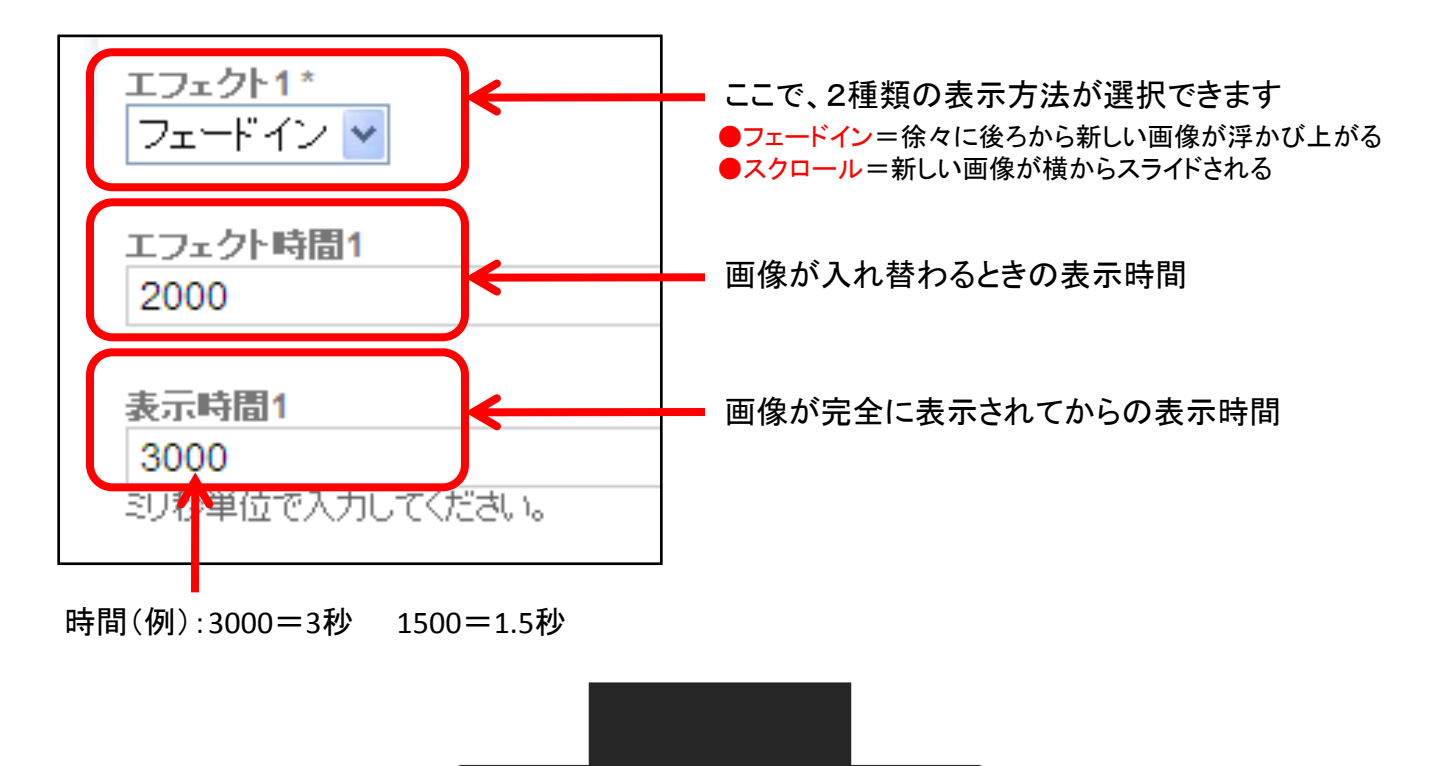

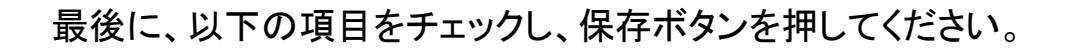

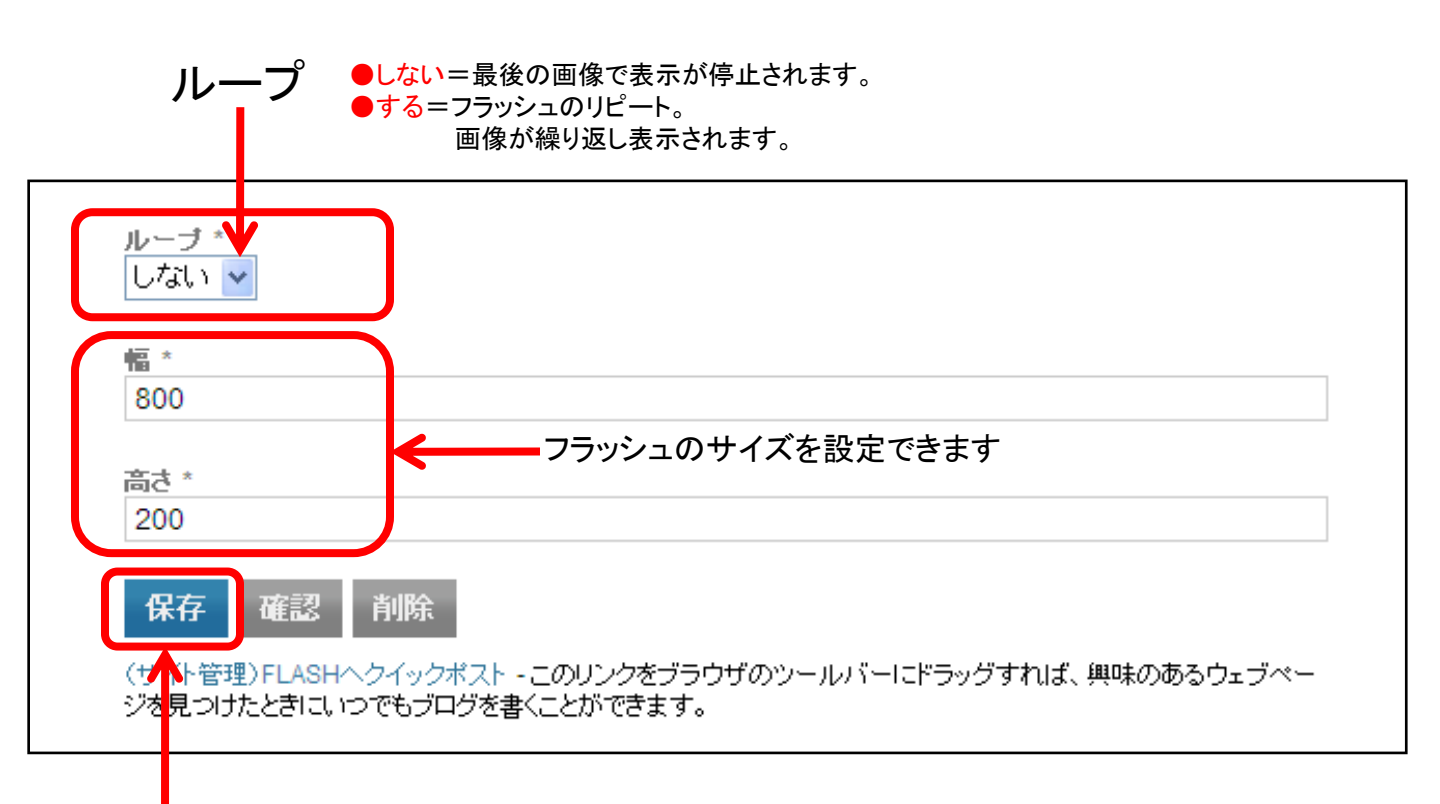

保存を押すと、サイトにフラッシュが反映されます。

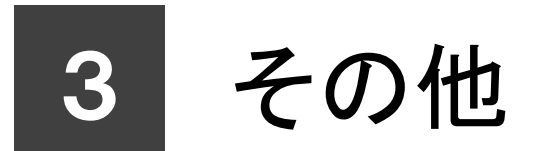

## サイトの表示がおかしい

ブログの記事が反映されなかったり、サイトの表示がおかしい場合には、 サイトを再構築することで解決する場合があります。

※特に、記事を「削除」した場合や、カテゴリを作成・編集した場合、サイトに反映されないときがありますので、再構築を行ってください。

「公開」ボタンをクリック システムメニュー 💌 ヘルプ team Lab MQVABLE TYPE<sup>™</sup> プログを書く BLOG-NAGOYA ◆ 公開 新規作成 🗉 一覧 💽 デザイン 🗉 設定 💽 シール 💽 3 表示 裔 下図のような画面が出たら「すべてのファイル」を 選択した状態で「再構築」ボタンをクリック。 MQVABLE TYPE BLOG-NAGOYAの再構築 面積空 すべてのファイル キャンセル 再構築 「再構築中…」のメッセージが しばらく経つと、下記のような画面が 出るので少し待ちます。 表示され、再構築が完了します。 MQVABLE TYPE MQVABLE TYPE 完了 BLOG-NAGOYA を再構築中... すべてのファイルを再構築しました。 サイトを見る 4) 月別 アーカイブを再構築中。 再構築しなお 閉じる

完了したら「閉じる」ボタンを押して画面を閉じましょう。

画像サイズについて

### <サイト上の画像サイズの比較>

サイトのpixel幅:900の例です。画像サイズを決めるときの参考にしてください。 ※画像サイズは適切な大きさに変更してからアップロードしましょう。

| サイトのpixel 幅:900                                                 | 7                  |
|-----------------------------------------------------------------|--------------------|
| WEB Solution                                                    |                    |
| WTB Solution Special WIB SITE HOME BLOG STAFF GALLERY           | LO                 |
| ※ HOME > BLOG-TORYO > アーカイブ > #写真、pixe# 1800 長近のプログ記事 月55 アーカイン | 2                  |
| → BLOG-TOKYO #写真, pine##: 1500最近のプログ記事 2010年0月(13)              |                    |
| Q nixel 幅: 150×高志: 113 2010年7月 (7)                              |                    |
|                                                                 |                    |
| <                                                               | pixel 幅:150×高さ:113 |
|                                                                 |                    |
| ○ pixel 幅:300×高さ:225                                            |                    |
|                                                                 |                    |
| <                                                               | pixel 幅:300×高さ:225 |
|                                                                 |                    |
| (管理者) 2010年8月16日 23:46   ユビナ(0)   トラックバック(0)                    |                    |
| ○ pixel 幅:600×高さ:450                                            |                    |
|                                                                 |                    |
|                                                                 | pixel 幅:600×高さ:450 |
|                                                                 |                    |
| (管理者)2010年8月16日 23:47 (ユニシュナイム) (トラックフリックスの)                    |                    |

pixel (ピクセル)とは、デジタル画像を構成する単位。

pixelは、単位が大きいほど サイズは大きくなり、データが重くなります。

画像の幅は150~600前後をおすすめします。

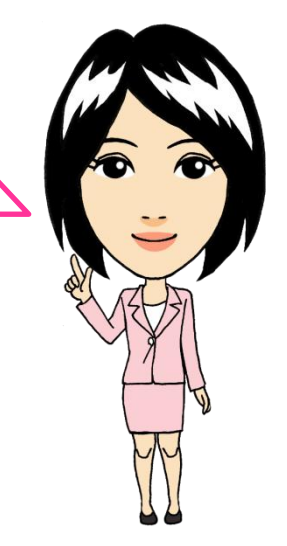

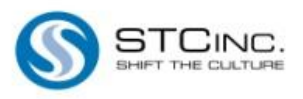